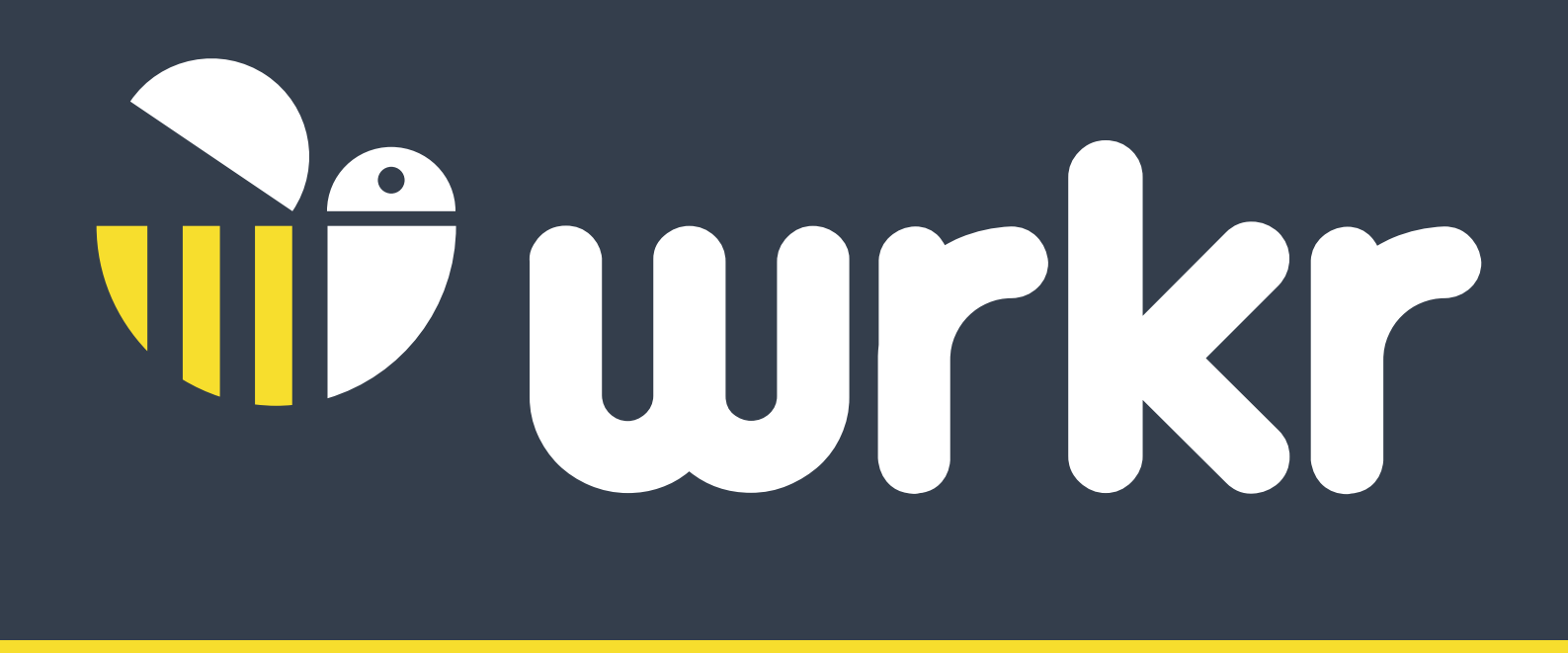

# SMSF HUB INTERMEDIARY ONBOARDING **GUIDE WITH A TAN**

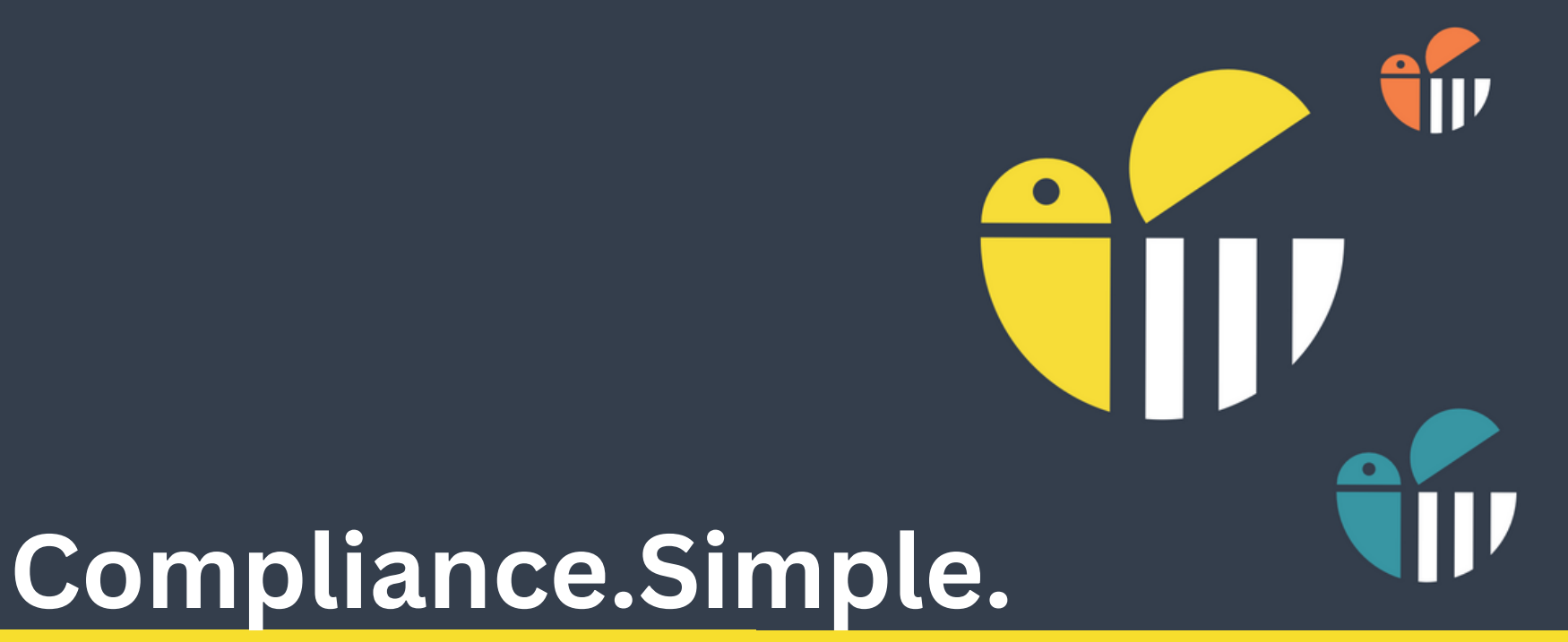

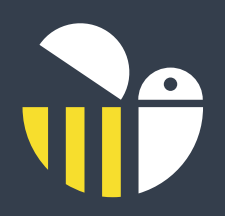

# WELCOME TO WRKR SMSF HUB

### New SMSF Regulations for Rollovers 3.0

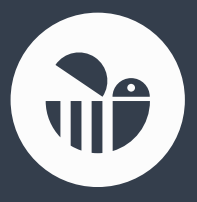

Employer Contributions made to your ESA

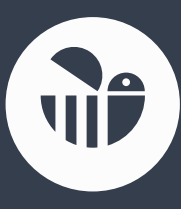

Manage In/Out partial or full rollovers in a compliant solution

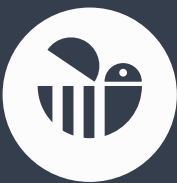

Receive ATO release authorities and interact with super stream (always on)

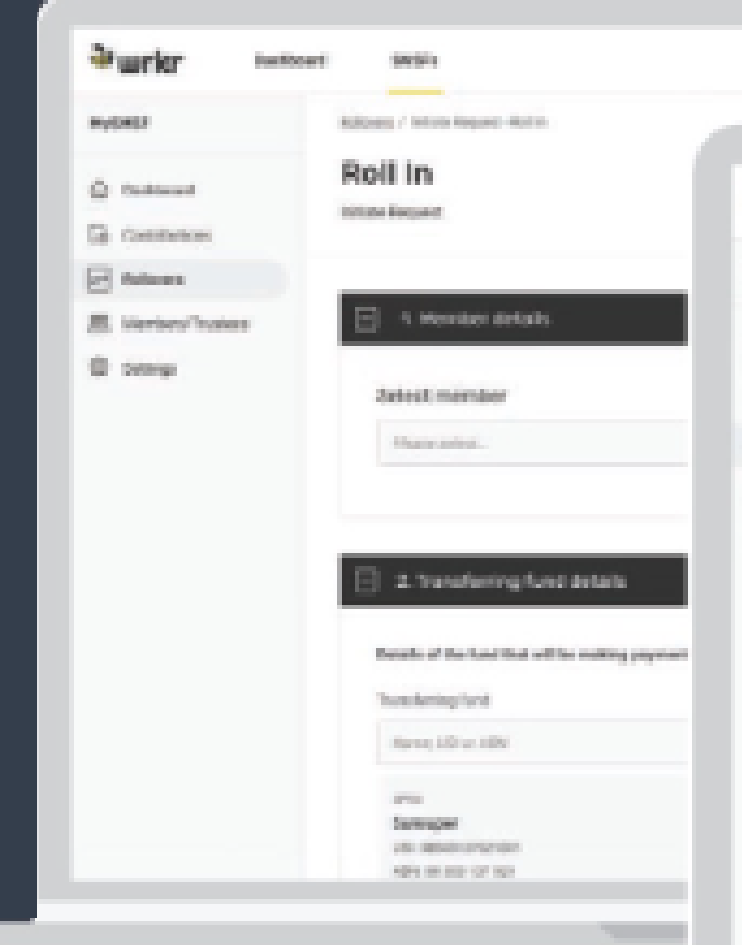

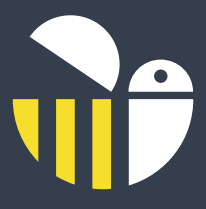

|                                                   | © Q =                                                                            | kenny -                     |                                         |                    |
|---------------------------------------------------|----------------------------------------------------------------------------------|-----------------------------|-----------------------------------------|--------------------|
| <b>≥wrkr</b> own                                  | SHEPs - TRUSHEP / Intervent / Transaction                                        | e 10: 510; 144(1))4-040 400 | 15ar 1 Mar (2715ar 641                  | Ø Q relammy -      |
| C cantoort                                        | Roll In Transaction                                                              | on                          |                                         |                    |
| <ul> <li>Buntes Stress</li> <li>Bettep</li> </ul> | Proynoan has been made to<br>thick your tests account and<br>payment.     Baniss | View pageweit details (     |                                         |                    |
|                                                   | Myddiffe<br>T303404404<br>GLOXBUPUR                                              | Rellin<br>+<br>Transaction  | Runouper<br>9440312900<br>              | © Heavy<br>© Heavy |
|                                                   | Member details                                                                   |                             |                                         |                    |
|                                                   | Today, Palar 02746-1988                                                          | 15 14<br>400400721 10       | tear<br>and<br>(Berlingspreet resolved) |                    |
|                                                   | (Beniever V)                                                                     |                             |                                         |                    |

# Steps to Register for your WRKR SMFS Hub Intermediary Account

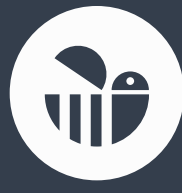

### Revise Service Agreement sent by docusign and complete required fields

### Complete requested details sent by email

- ABN
- Organisation name
- Tax agent number (\*required for rollovers if applicable)
- Email
- First name
- Last name
- Other names (optional)
- Mobile Phone Number

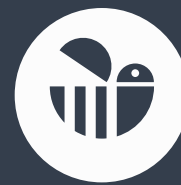

### Account Set up and welcome email sent

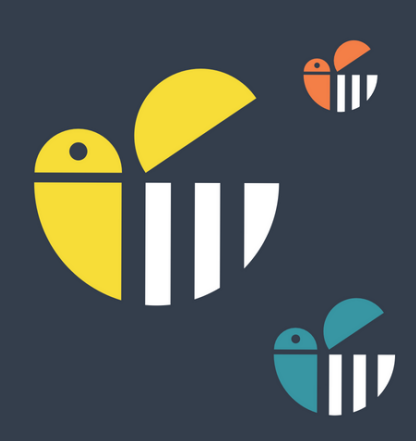

# Complete Account Set Up

### Step 1: Notify ATO of your SSID (Hosted SBR Software as a service

You will receive your SSID in your welcome email. If you cannot locate it, log into the SMSF hub, click on the name of your login on the right hand side of the page

Hi, Sam

Software ID (SSID): 089

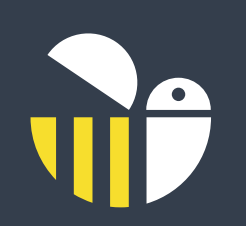

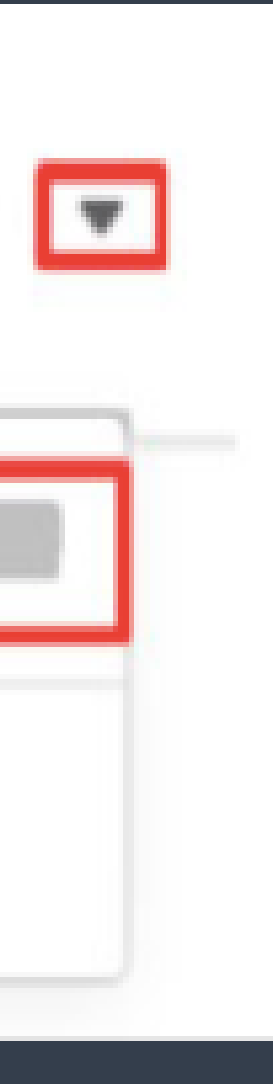

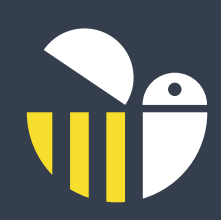

# Log Into Access Manager

- Select MY HOSTED SBR SOFTWARE SERVICES
- Select NOTIFY THE ATO OF YOUR HOSTED SERVICE
- Search for *WRKR LTD* as the software service provider by typing the ABN *50611202414* or the name *WRKR LTD*

| Anstalian Govern                                     | ument<br>Office                                                                                                    |                                    |                           |        |   |  |
|------------------------------------------------------|----------------------------------------------------------------------------------------------------|------------------------------------|---------------------------|--------|---|--|
| Accessibility DI BATRA                               |                                                                                                    | _                                  |                           | _      | _ |  |
| Access Manager                                       | ABN: 50 611 202 414 Business: WRKR LTD                                                                                           |                                    |                           |        |   |  |
| Links                                                | You are here:                                                                                                    | Home » Notify the ATO of your host | ted SBR software service  |        |   |  |
| Home                                                 |                                                                                                    |                                    |                           |        |   |  |
| Ny business                                          | Notify the ATO of your hosted SBR software service                                                                               |                                    |                           |        |   |  |
| Nanage permissions                                   | < My hosted S                                                                                                    | BR software services               |                           |        |   |  |
| Business<br>appointments                             | Select the provider of your hosted SBR software service from the list below. You can search for a provider in the list using the |                                    |                           |        |   |  |
| Who has access to my<br>business                     | name.<br>Search for a bosted SRR software service provider                                                                       |                                    |                           |        |   |  |
| Whose business I can                                 |                                                                                                    |                                    |                           |        |   |  |
| access                                               | ABN:                                                                                                    | and/or service provider na         | me:                       | Search |   |  |
| Hosted SBR software<br>service provider<br>functions | Select your hosted SBR software service provider                                                                                 |                                    |                           |        |   |  |
| Ny hosted SBR software services                      | ABN *                                                                                                    |                                    | Software service provider |        |   |  |

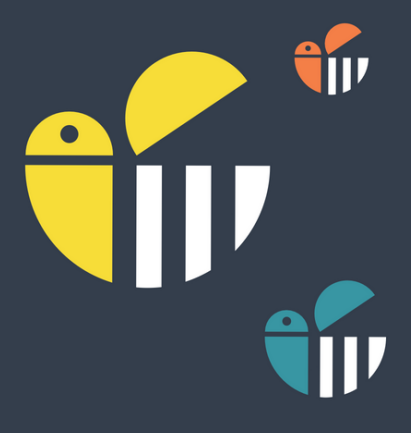

### CES SERVICE ce provider by NRKR LTD

### > Access Manager

Sitemap Contactius Help Looped in a

### their ABN or their

TIPS

The only providers who appear on this page are those whose systems allow clients to send and receive SBR transactions completely within their hosted (cloud) environments.

Contact your hosted SBR software provider if they are not listed. They can advise when this service might be available to you.

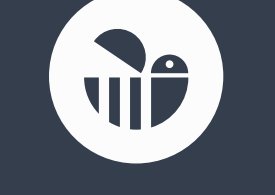

# Select the ABN Link for WRKR LTD

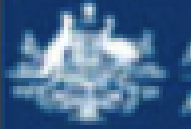

untrallan Government estralias Taxation Office

### 

### Access Manager Links

Home

You are here: Home = My hosted SBR software services

ABN: 50 611 202 414 Business: WRKR LTD

### My business

Manage permissions

### Business appointments

Who has access to my business.

Whose business I can access

Hosted SBR software service provider functions

My hosted SBR software services

### External Links

Relationship Authorisation Manager

### My hosted SBR software services

Home Notify the ATO of your hosted DBR software service >

A business using certain (online) hosted SBR-enabled business/accounting software can notify the ATO that, for the purposes of its transactions with the ATO via the SBR channel, it sends and receives those transactions to and from the ATO in its hosted software environment.

### My hosted SBR software services notified for transactions with the ATO

| ABN *                                | Software service provider | Notification status |  |  |
|--------------------------------------|---------------------------|---------------------|--|--|
| 50 611 202 414                       | WRKR LTD                  | Active              |  |  |
| 89 124 215 247                       | XEROAUSTRALIA PTY LIMITED | Active              |  |  |
| Displaying 1 to 2 of 2 records found |                           |                     |  |  |

Notify the ATO of your hosted service

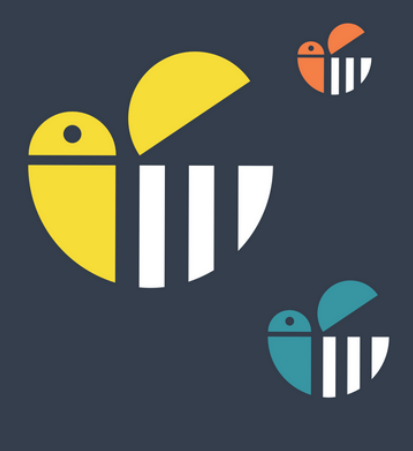

### > Access Manager

|  | CARLS IN CARLS IN THE OWNER | Concernsion of the |                                                                                                    | the second second second second second second second second second second second second second second second s |  |
|--|-----------------------------|--------------------|----------------------------------------------------------------------------------------------------|----------------------------------------------------------------------------------------------------|--|
|  |                             |                    | CONTRACTOR OF A DESCRIPTION OF A DESCRIPTION OF A DESCRIP |                                                                                                    |  |
|  |                             |                    |                                                                                                    |                                                                                                    |  |
|  |                             |                    |                                                                                                    |                                                                                                    |  |

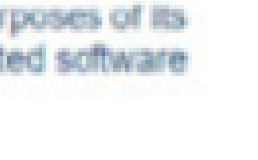

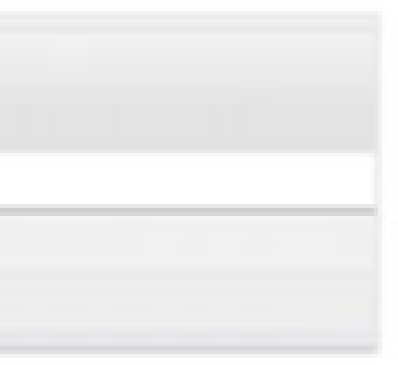

### TPS

Select an ABN to:

- Vew Software IDs.
- Add or remove a Software ID
- Remove a software service provider

If the 'Notification status' is 'Disabled' this means your software service provider has disabled your notification. To reactivate you will need to contact your software service provider.

### Enter your **Software ID (SSID)** we have provided you

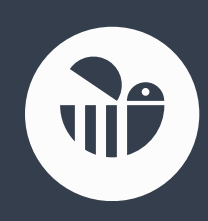

Read the notification statement then select Save

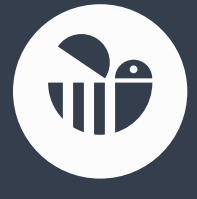

A success message will appear on the next screen to confirm your notification

# Having Difficulties??? Call the ATO on 1300 85 22 32

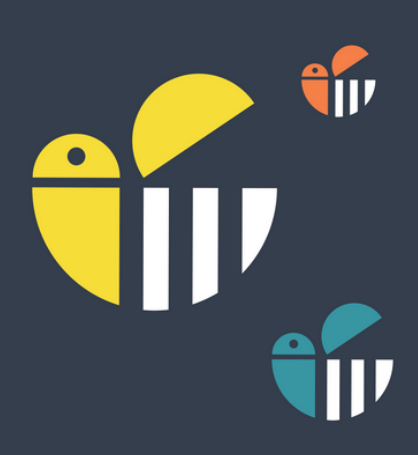

# You are now ready to add SMSF to your Account

## To add a SMSF Log into your account:

SMSFs

wrkr SMSF Hub

Dashboard

**SMSFs** 

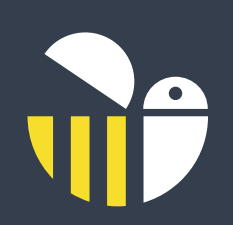

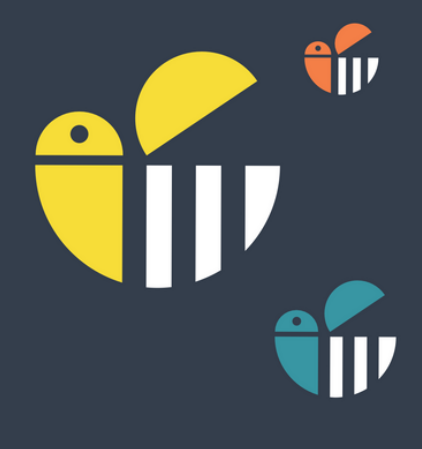

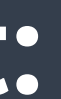

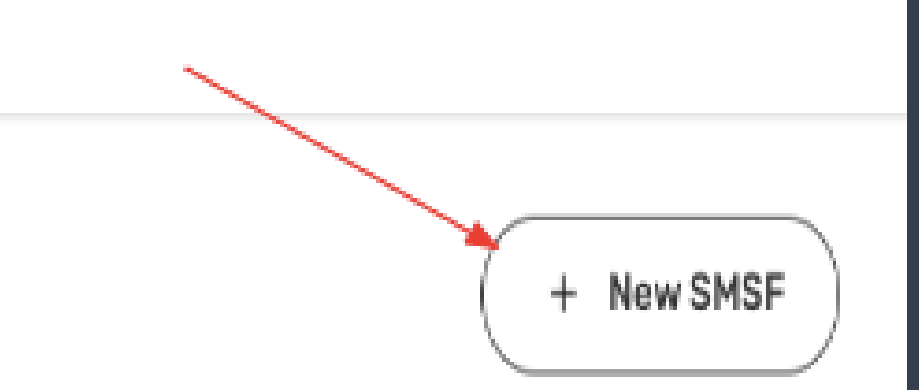

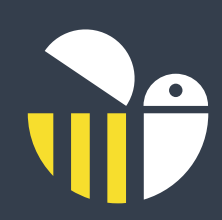

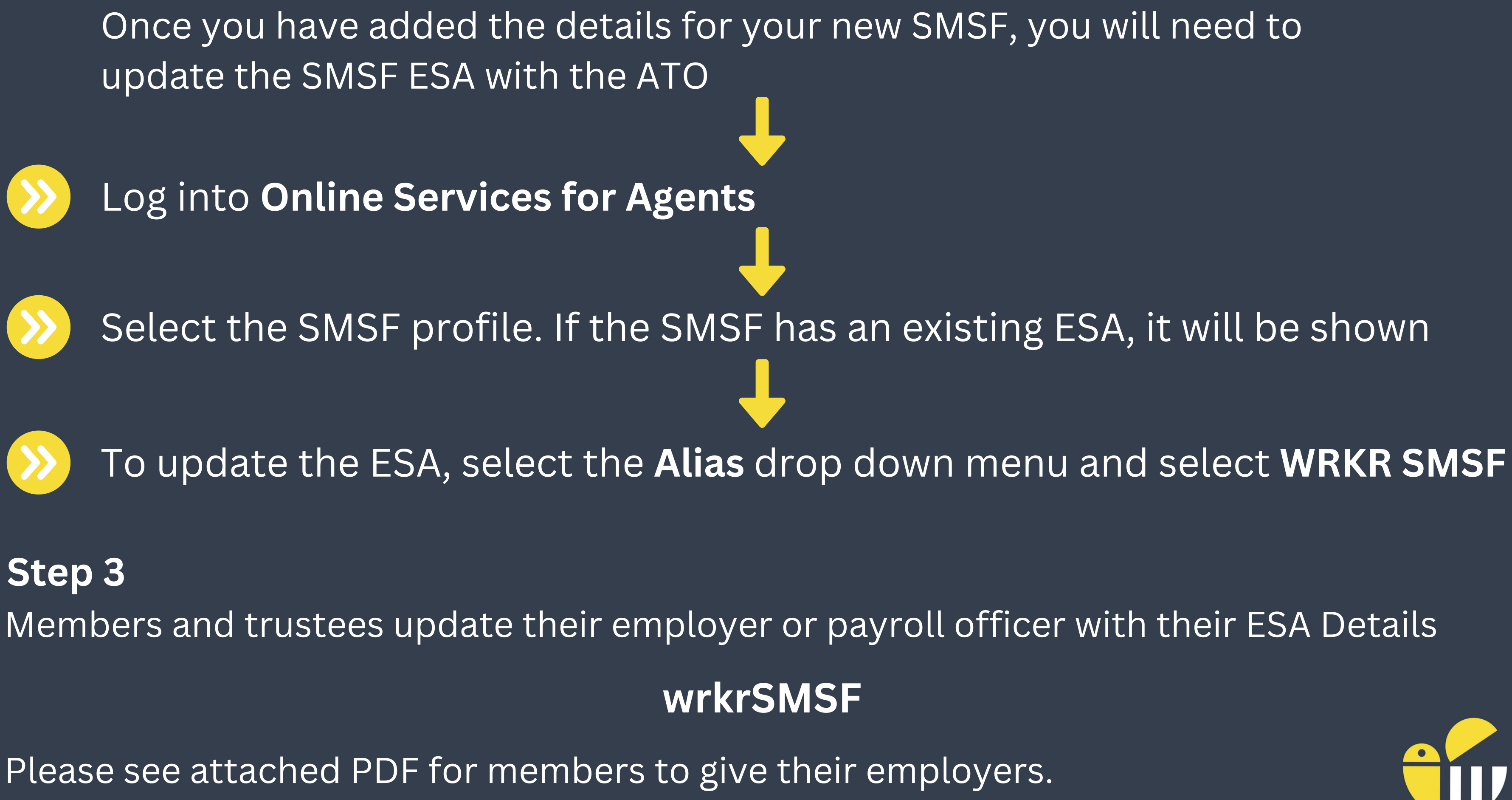

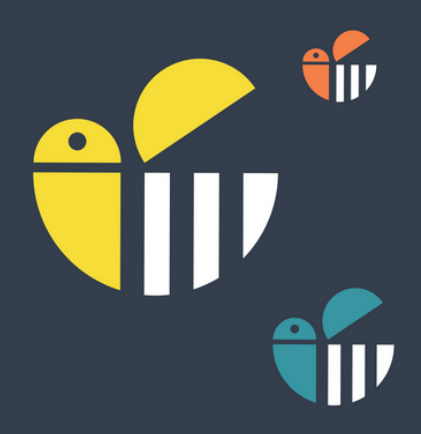